# Konfiguration von WPA/WPA2 mit vorinstalliertem Schlüssel: IOS 15.2JB und höher

## Inhalt

Einführung Voraussetzungen Anforderungen Verwendete Komponenten Konfigurieren Konfiguration mit GUI Konfiguration mit CLI Überprüfen Fehlerbehebung

## Einführung

In diesem Dokument wird eine Beispielkonfiguration für Wireless Protected Access (WPA) und WPA2 mit einem Pre-Shared Key (PSK) beschrieben.

## Voraussetzungen

### Anforderungen

Cisco empfiehlt, über Kenntnisse in folgenden Bereichen zu verfügen:

- Vertrautheit mit der GUI oder der Befehlszeilenschnittstelle (CLI) für die Cisco IOS<sup>®</sup> Software
- Vertrautheit mit den Konzepten von PSK, WPA und WPA2

#### Verwendete Komponenten

Die Informationen in diesem Dokument basieren auf dem Cisco Aironet 1260 Access Point (AP), der die Cisco IOS Software Release 15.2JB ausführt.

Die Informationen in diesem Dokument wurden von den Geräten in einer bestimmten Laborumgebung erstellt. Alle in diesem Dokument verwendeten Geräte haben mit einer leeren (Standard-)Konfiguration begonnen. Wenn Ihr Netzwerk in Betrieb ist, stellen Sie sicher, dass Sie die potenziellen Auswirkungen eines Befehls verstehen.

## Konfigurieren

#### Konfiguration mit GUI

In diesem Verfahren wird beschrieben, wie WPA und WPA2 in der Benutzeroberfläche der Cisco IOS-Software mit einem PSK konfiguriert werden:

 Richten Sie den Verschlüsselungsmanager für das für den Service Set Identifier (SSID) definierte VLAN ein. Navigieren Sie zu Security > Encryption Manager, stellen Sie sicher, dass Cipher aktiviert ist, und wählen Sie AES CCMP + TKIP als Verschlüsselung für beide SSIDs aus.

| cisco gove ge                               | THORE ASSOCIATION WIRELESS            | ECURITY SERVICES SOFT | HARE EVENTION                                                |                                               | ante constraints - End Index - Dec                       |  |
|---------------------------------------------|---------------------------------------|-----------------------|--------------------------------------------------------------|-----------------------------------------------|----------------------------------------------------------|--|
| Security                                    | Notices (d)_002,5_d                   |                       |                                                              |                                               | ish_SN2_1_displice is 1 week, i-dopt, il hours, 5 nindes |  |
| Encryption Nameper                          | Security Broryption Memoper           |                       |                                                              |                                               |                                                          |  |
| 1100 Hanaper                                | Set Encryption Mode and Neys for VLAS |                       |                                                              |                                               | Date: 34/0x                                              |  |
| AP Authoritoriton                           | Encryption Modes                      |                       |                                                              |                                               |                                                          |  |
| Soferanian Defection<br>Local AABERS Server | © 1674                                |                       |                                                              |                                               |                                                          |  |
| Advance Security                            | O wer broughton                       | üpterst m             |                                                              |                                               |                                                          |  |
|                                             |                                       |                       | Citics Compliant Table                                       | Feature: Erutin Message Integrity Chica (MIC) |                                                          |  |
|                                             |                                       |                       |                                                              | Eratin Per Fadet Keyleg (PPr)                 |                                                          |  |
|                                             | Dphw                                  | AES COMP + THIP       |                                                              |                                               |                                                          |  |
|                                             | Energetion Naya                       |                       |                                                              |                                               |                                                          |  |
|                                             |                                       |                       | Transmit Rep                                                 | Droryption Ray (Neradectine))                 | Hey from                                                 |  |
|                                             |                                       | Onorgation Ray 1      | 0                                                            |                                               | 428.04                                                   |  |
|                                             |                                       | Enorgetion Key 2      | •                                                            |                                               | 420 647                                                  |  |
|                                             |                                       | Drotyption Ray 3      | 0                                                            |                                               | 428.04                                                   |  |
|                                             |                                       | Enorgetion Key E      | 0                                                            |                                               | 420.64 (m)                                               |  |
|                                             |                                       |                       |                                                              |                                               |                                                          |  |
|                                             | Bistel Properties                     |                       |                                                              |                                               |                                                          |  |
|                                             | Browboard, Rep Rotation, History 1    |                       | · Dauble Relation                                            |                                               |                                                          |  |
|                                             |                                       |                       | Caratha fourier with Interval (Individual) (05-10000000 ave) |                                               |                                                          |  |
| _                                           | with Group Key lipitate               |                       | E Enable Group Hay Bodd                                      | On Membership Termination                     |                                                          |  |
|                                             |                                       |                       | Enables Group May Special                                    | On Minister's Capability Change               |                                                          |  |
|                                             |                                       |                       |                                                              |                                               | Acoty State                                              |  |
|                                             |                                       |                       |                                                              |                                               |                                                          |  |

2. Aktivieren Sie das richtige VLAN mit den in Schritt 1 definierten

Verschlüsselungsparametern. Navigieren Sie zu **Security > SSID Manager**, und wählen Sie die SSID aus der Liste Current SSID (Aktuelle SSID-Liste) aus. Dieser Schritt ist sowohl für die WPA- als auch die WPA2-Konfiguration üblich.

| cisco gore                                                                                                    | BETWORK BEFOREFOR MERLESS SECURITY SERVICES SOFTWAR | RE DANTIOS   |                                                  | place de la calera |
|----------------------------------------------------------------------------------------------------|-----------------------------------------------------|--------------|--------------------------------------------------|--------------------|
| Security<br>Admin.Access                                                                                                    | Security: Birtol 150 Managar<br>150 Progettee       |              |                                                  |                    |
| Encryption Manager<br>SSID Hanager<br>Server Manager<br>AP Authentication<br>Indexion Indextion<br>Indexion Indextion<br>Land ApDIDIS Server | Ourwet 558 Lat                                      | 550.<br>VLAM | Real Contractions                                |                    |
| Advance Security                                                                                                    |                                                     | Rand Gelecit | C Band Select                                    |                    |
|                                                                                                    |                                                     | Piefice      | 12 Rad at 400, 116 Are<br>12 Rad at 400, 116 Are |                    |
|                                                                                                    |                                                     | Network E:   | (0-4004)                                         |                    |
|                                                                                                    | (Beinte)                                            |              |                                                  |                    |

3. Legen Sie auf der Seite SSID Key Management (Schlüsselverwaltung) auf Obligatorisch fest, und aktivieren Sie das Kontrollkästchen Enable WPA (WPA aktivieren). Wählen Sie WPA aus der Dropdown-Liste aus, um WPA zu aktivieren. Geben Sie den WPA Pre-shared Key ein.

| Client Authenticated Key Management |             |      |                     |  |
|-------------------------------------|-------------|------|---------------------|--|
| Key Management;                     | Mandatory 💌 | Ссня | Enable WPA WPA      |  |
| WPA Pre-shared Key.                 |             |      | NGCII 🗇 Hexadecimal |  |
|                                     |             |      |                     |  |

4. Wählen Sie WPA2 aus der Dropdown-Liste aus, um WPA2 zu aktivieren.

| Client Authenticated Key Management |             |        |                     |  |
|-------------------------------------|-------------|--------|---------------------|--|
| Key Management:                     | Mandatory 💌 | 🖾 ссня | 🗷 Enable VPA 🛛 VPAQ |  |
| WPA Pre-shared Key:                 |             | • •    | SCII © Hexadecimal  |  |

#### Konfiguration mit CLI

#### Hinweise:

Verwenden Sie das <u>Command Lookup Tool</u> (nur <u>registrierte</u> Kunden), um weitere Informationen zu den in diesem Abschnitt verwendeten Befehlen zu erhalten.

Das <u>Output Interpreter Tool</u> (nur <u>registrierte</u> Kunden) unterstützt bestimmte **show**-Befehle. Verwenden Sie das Output Interpreter Tool, um eine Analyse der **Ausgabe des** Befehls **show** anzuzeigen.

Dies ist die gleiche Konfiguration wie in der CLI:

```
sh run
Building configuration...Current configuration : 5284 bytes
1
! Last configuration change at 04:40:45 UTC Thu Mar 11 1993
version 15.2
no service pad
service timestamps debug datetime msec
service timestamps log datetime msec
service password-encryption
!
hostname ish_1262_1_st
1
1
logging rate-limit console 9
enable secret 5 $1$Iykv$1tUkNYeB6omK41S181TbQ1
1
no aaa new-model
ip cef
ip domain name cisco.com
1
!
1
dot11 syslog
1
dot11 ssid wpa
vlan 6
authentication open
authentication key-management wpa
mbssid guest-mode
```

```
wpa-psk ascii 7 060506324F41584B56
1
dot11 ssid wpa2
vlan 7
authentication open
authentication key-management wpa version 2
wpa-psk ascii 7 110A1016141D5A5E57
1
bridge irb
1
1
1
interface Dot11Radio0
no ip address
no ip route-cache
!
encryption vlan 6 mode ciphers aes-ccm tkip
!
encryption vlan 7 mode ciphers aes-ccm tkip
!
ssid wpa
!
ssid wpa2
1
antenna gain 0
mbssid
station-role root
bridge-group 1
bridge-group 1 subscriber-loop-control
bridge-group 1 spanning-disabled
bridge-group 1 block-unknown-source
no bridge-group 1 source-learning
no bridge-group 1 unicast-flooding
1
interface Dot11Radio0.6
encapsulation dot1Q 6
no ip route-cache
bridge-group 6
bridge-group 6 subscriber-loop-control
bridge-group 6 spanning-disabled
bridge-group 6 block-unknown-source
no bridge-group 6 source-learning
no bridge-group 6 unicast-flooding
!
interface Dot11Radio0.7
encapsulation dot1Q 7
no ip route-cache
bridge-group 7
bridge-group 7 subscriber-loop-control
bridge-group 7 spanning-disabled
bridge-group 7 block-unknown-source
no bridge-group 7 source-learning
no bridge-group 7 unicast-flooding
!
interface Dot11Radio1
no ip address
no ip route-cache
!
encryption vlan 6 mode ciphers aes-ccm tkip
1
encryption vlan 7 mode ciphers aes-ccm tkip
1
ssid wpa
!
```

```
ssid wpa2
1
antenna gain 0
no dfs band block
mbssid
channel dfs
station-role root
bridge-group 1
bridge-group 1 subscriber-loop-control
bridge-group 1 spanning-disabled
bridge-group 1 block-unknown-source
no bridge-group 1 source-learning
no bridge-group 1 unicast-flooding
1
interface Dot11Radio1.6
encapsulation dot1Q 6
no ip route-cache
bridge-group 6
bridge-group 6 subscriber-loop-control
bridge-group 6 spanning-disabled
bridge-group 6 block-unknown-source
no bridge-group 6 source-learning
no bridge-group 6 unicast-flooding
1
interface Dot11Radio1.7
encapsulation dot1Q 7
no ip route-cache
bridge-group 7
bridge-group 7 subscriber-loop-control
bridge-group 7 spanning-disabled
bridge-group 7 block-unknown-source
no bridge-group 7 source-learning
no bridge-group 7 unicast-flooding
1
interface GigabitEthernet0
no ip address
no ip route-cache
duplex auto
speed auto
no keepalive
bridge-group 1
bridge-group 1 spanning-disabled
no bridge-group 1 source-learning
interface GigabitEthernet0.6
encapsulation dot1Q 6
no ip route-cache
bridge-group 6
bridge-group 6 spanning-disabled
no bridge-group 6 source-learning
1
interface GigabitEthernet0.7
encapsulation dot1Q 7
no ip route-cache
bridge-group 7
bridge-group 7 spanning-disabled
no bridge-group 7 source-learning
interface BVI1
ip address 10.105.132.172 255.255.255.128
no ip route-cache
!
ip forward-protocol nd
ip http server
```

# Überprüfen

Um zu überprüfen, ob die Konfiguration ordnungsgemäß funktioniert, navigieren Sie zu **Zuordnung**, und überprüfen Sie, ob der Client verbunden ist:

| cisco                           | HOME | METWORK ASSOCIATION V             | QABLESS SECURITY SERVICES | E SOLLANE ENDALIOO |                       |                  | Sage Configuratio        | in Bing Logout Batha             |  |  |
|---------------------------------|------|-----------------------------------|---------------------------|--------------------|-----------------------|------------------|--------------------------|----------------------------------|--|--|
| Association<br>Activity Timeout |      | Rostname ish_1282_1_st            |                           |                    |                       | iab_036          | t_1_st uptime is 1 week, | ) days, 6 hours, 28 minutes      |  |  |
|                                 |      | Association                       |                           |                    |                       |                  |                          |                                  |  |  |
|                                 |      | Chertic 1                         |                           |                    | Wheelpachare-chemic D | Maxhutus dets: 0 |                          |                                  |  |  |
|                                 |      | Meet Z Clent Z Infactuative clent |                           |                    |                       | Apple            |                          |                                  |  |  |
|                                 |      | Ratios-MO. 110 <sup>2 Alley</sup> |                           |                    |                       |                  |                          |                                  |  |  |
| 540 wpe :                       |      |                                   |                           |                    |                       |                  |                          |                                  |  |  |
|                                 |      | Device Type                       | Rame                      | IF Address         | MAC Address           | State            | Parent                   | VLAR                             |  |  |
|                                 |      | cos-diet.                         | 86,5282,5,8               | 64.103.236.67      | 2877.0304.0x40        | Associated       | 047                      | 4                                |  |  |
| Radius 442.499 <sup>4</sup> Dec |      |                                   |                           |                    |                       |                  |                          |                                  |  |  |
|                                 |      |                                   |                           |                    |                       |                  |                          |                                  |  |  |
|                                 | -    |                                   |                           |                    |                       |                  |                          | fates                            |  |  |
|                                 |      |                                   |                           |                    |                       |                  |                          |                                  |  |  |
|                                 |      | Occer Wittelow'                   |                           |                    |                       |                  | Capyright (r             | () 1982-2012 by Gluco Systems, P |  |  |
|                                 |      |                                   |                           |                    |                       |                  |                          |                                  |  |  |

Sie können mit der folgenden Syslog-Meldung auch die Clientzuordnung in der CLI überprüfen:

\*Mar 11 05:39:11.962: %DOT11-6-ASSOC: Interface Dot11Radio0, Station ish\_1262\_1\_st 2477.0334.0c40 Associated KEY\_MGMT[WPAv2 PSK]

## Fehlerbehebung

**Hinweis**: Weitere Informationen <u>zu Debug-Befehlen</u> vor der Verwendung von **Debug-**Befehlen finden Sie unter<u>Wichtige Informationen</u>.

Verwenden Sie diese Debugbefehle, um Verbindungsprobleme zu beheben:

- debug dot11 aaa manager keys Dieses Debuggen zeigt den Handshake zwischen dem Access Point und dem Client als paarweise transient key (PTK) und group transient key (GTK) negotiate (Gruppentransient Key) an.
- debug dot11 aaa authentifizierer state-machine Dieses Debuggen zeigt die verschiedenen Verhandlungszustände an, die ein Client durchläuft, während der Client verknüpft und authentifiziert. Diese Zustände werden durch die Zustandsnamen angegeben.
- debug dot1aaa authentifizierer prozess Dieser debug hilft Ihnen bei der diagnostizierung von problematischer kommunikation. Die detaillierten Informationen zeigen, was jeder Teilnehmer an der Aushandlung sendet, und zeigen die Antwort des anderen Teilnehmers an. Sie können dieses Debuggen auch zusammen mit dem Befehl debug radius authentication verwenden.
- debug dot1 station connection failure Mit diesem Debuggen können Sie feststellen, ob die Clients die Verbindung nicht herstellen können, und den Grund für Fehler ermitteln.